## Albatros travel

# **ETA – United Kingdom - App**

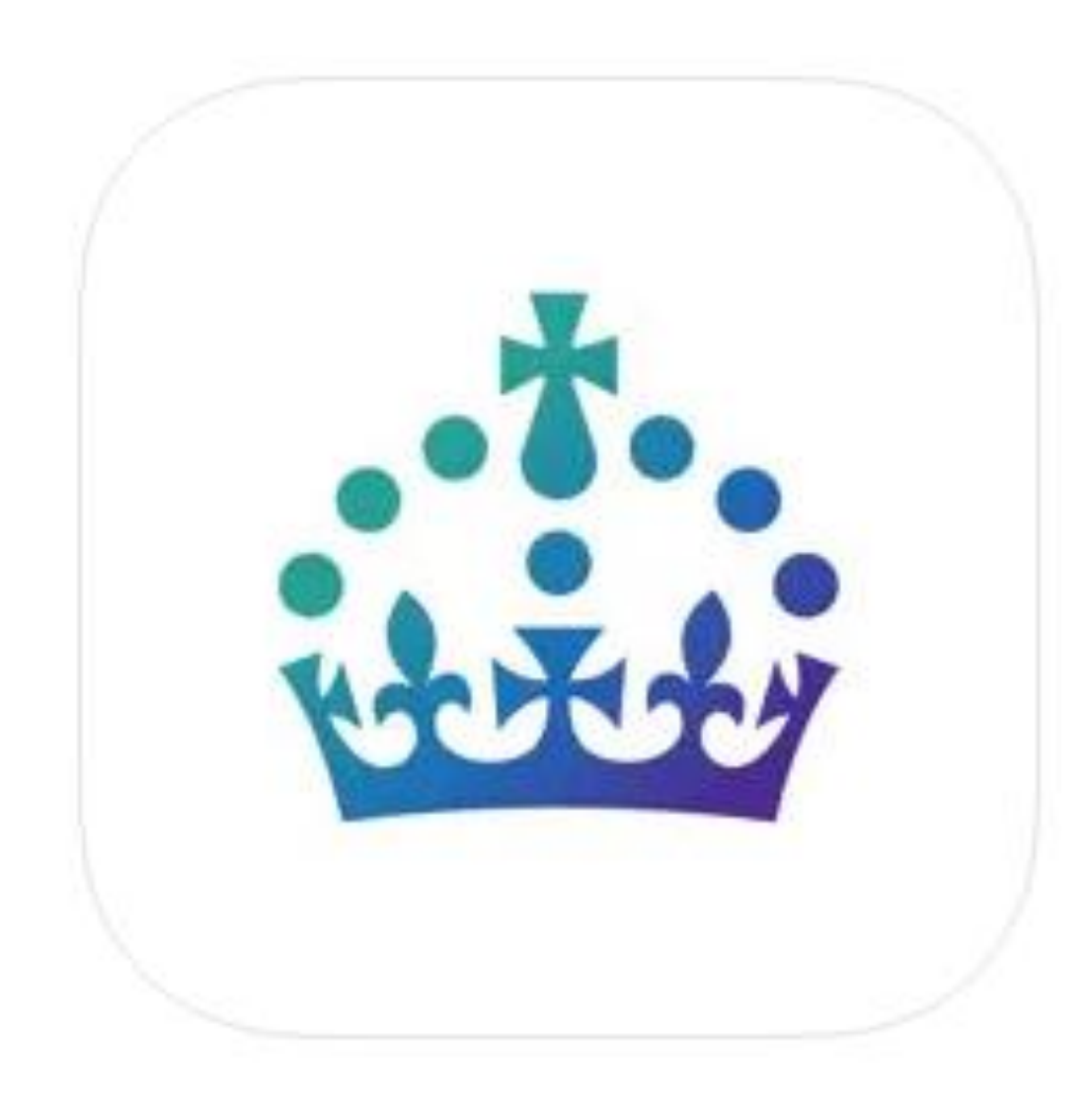

## Albatros travel

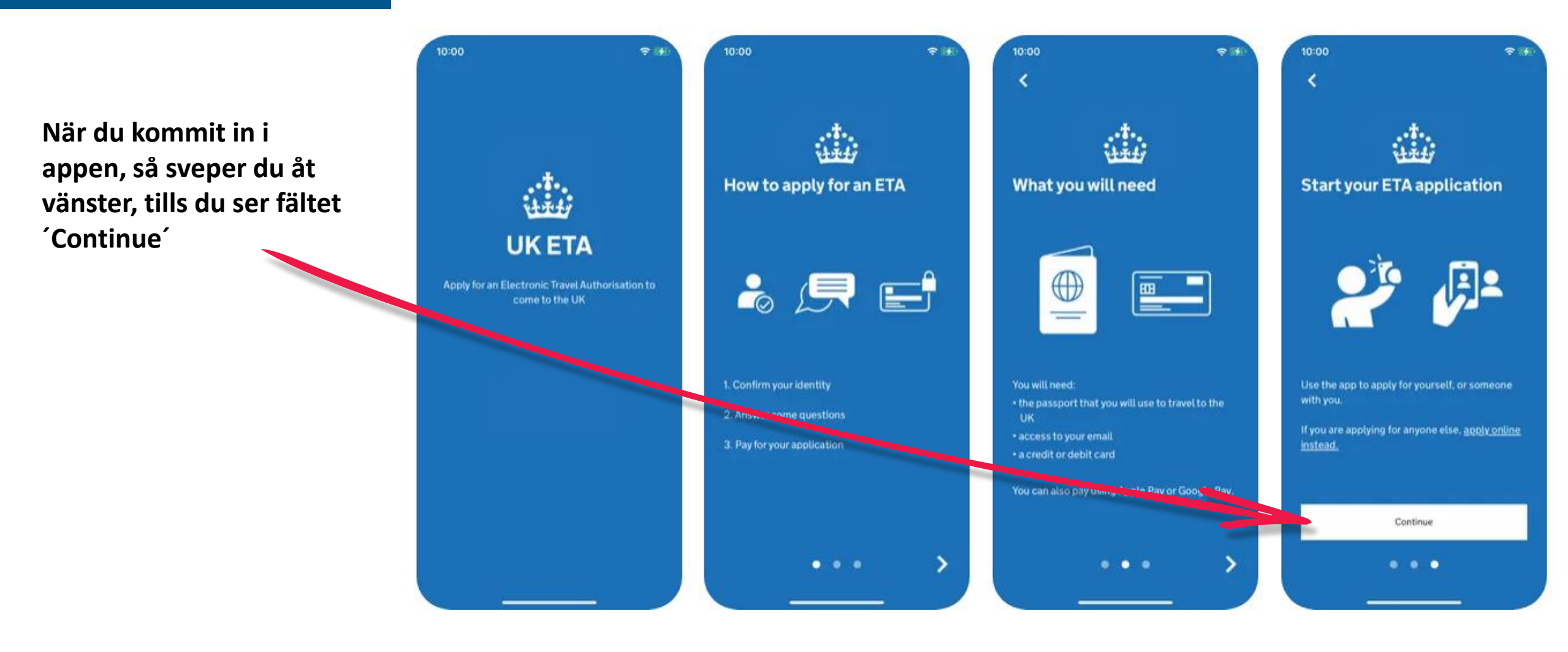

# Albatros travel

1. Ett ETA är giltigt i 2 år eller tills ditt pass utlöpt. Tryck på ´Start Now´.

#### 2.

Tryck på ´Agree and continue´

3. Fyll i din emailadress och därefter tryck 'Continue'

#### Apply for an ETA

1

An electronic travel authorisation (ETA) gives you permission to travel to the UK.

An ETA lasts for 2 years or until your passport expires, whichever is sooner.

You can travel to the UK as many times as you want in that time.

It costs £10 to apply.

Find out more about who can get an ETA and how to apply

#### Before you start

If you do not do anything for 30 minutes the app will timeout.

You will be warned when your session is about to expire, and will be able to

Start now

#### Privacy and terms of use

#### **Privacy notice**

2.

You can find out what information the Home Office collects from you and how it uses it in the ETA (Electronic Travel Authorisation) privacy notice.

ETA (Electronic Travel Authorisation) privacy notice

#### Cookies

The app will:

 only hold your personal information until you close it or your session ends

Agree and continue

• not hold any personal information elsewhere on your phone

#### What email address do you want to use to receive your ETA decision?

We will send a security code to this email address to check you can use it.

#### **Email address**

3

Continue

# Albatros travel

# ι**4**.

4.

Fyll i den 6-siffriga koden, som skickats till din email. Därefter tryck 'Continue'

#### Enter 6-digit code sent to Din oplyste mailadresse

Not received a code or wrong email

Enter a 6-digit code

| Country code |  |
|--------------|--|
| +46 (Sweden) |  |

What is your phone

+46 Phone number

5

# Does your passport have a biometric chip?

Look for this symbol, usually on the cover of a passport.

6.

>

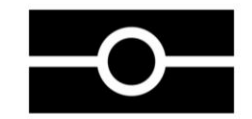

#### 5.

Fyll i ditt telefon/mobilnummer därefter tryck 'Continue'

#### 6.

Har ditt pass ett biometriskt chip? (Se symbol på passet) Ja/Nej

|                 | Continue |           |
|-----------------|----------|-----------|
|                 |          |           |
| 1               | 2<br>АВС | 3<br>DEF  |
| <b>4</b><br>бні | 5<br>JKL | 6<br>MNO  |
| 7<br>PORS       | 8<br>TUV | 9<br>wxyz |
|                 | 0        | $\otimes$ |

#### I do not have a phone number

Yes

# Albatros travel

7. Ta ett foto på fotosidan av ditt pass och därfter tryck'Continue'

#### 8.

Om ditt foto blir godkänt (Successfully taken), så trycker du på 'Continue'

#### 9.

Lägg din mobil på ditt pass, som på bilden och låt den läsa informationen i ditt pass. Tryck därefter på 'Continue'. Take a photo of your passport

7.

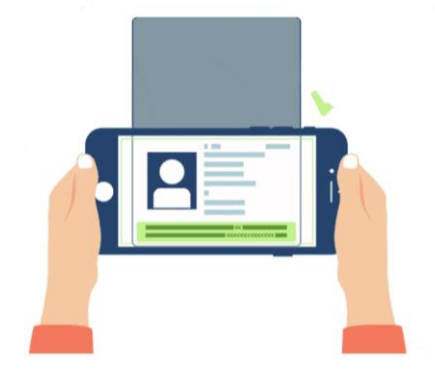

You need to take a photo of the passport you will use to travel to the UK. Your ETA will be linked to this passport.

The photo must show:

- all 4 corners of the details page
- the machine-readable zone (MRZ)
- the photo of you

#### Image taken

8.

An image of your document has been successfully taken.

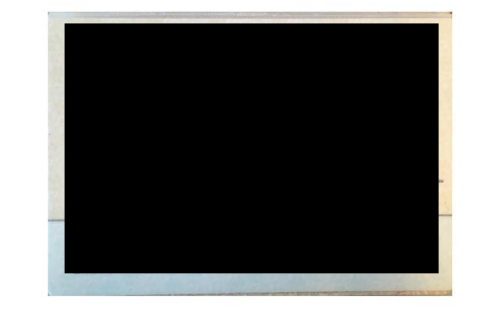

# Access the chip in your passport

9.

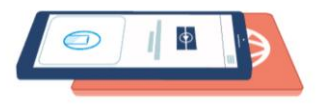

This is so we can check the information stored in your passport.

Close your passport and remove any cases you have on the phone or your passport before you continue.

Put the top of the phone halfway down your passport.

# Continue Continue Continue

# Albatros travel

10.

Se till att mobilen ligger på passet, så den är klar för att skanna.

#### 11.

När passet är skannat, får du besked om att det är 'Completed'och du trycker på 'OK'

#### 12.

Nu ska du skanna ditt ansikte, tryck på 'Scan face'och sätt upp mobilen framför ansiktet innanför cirkeln.

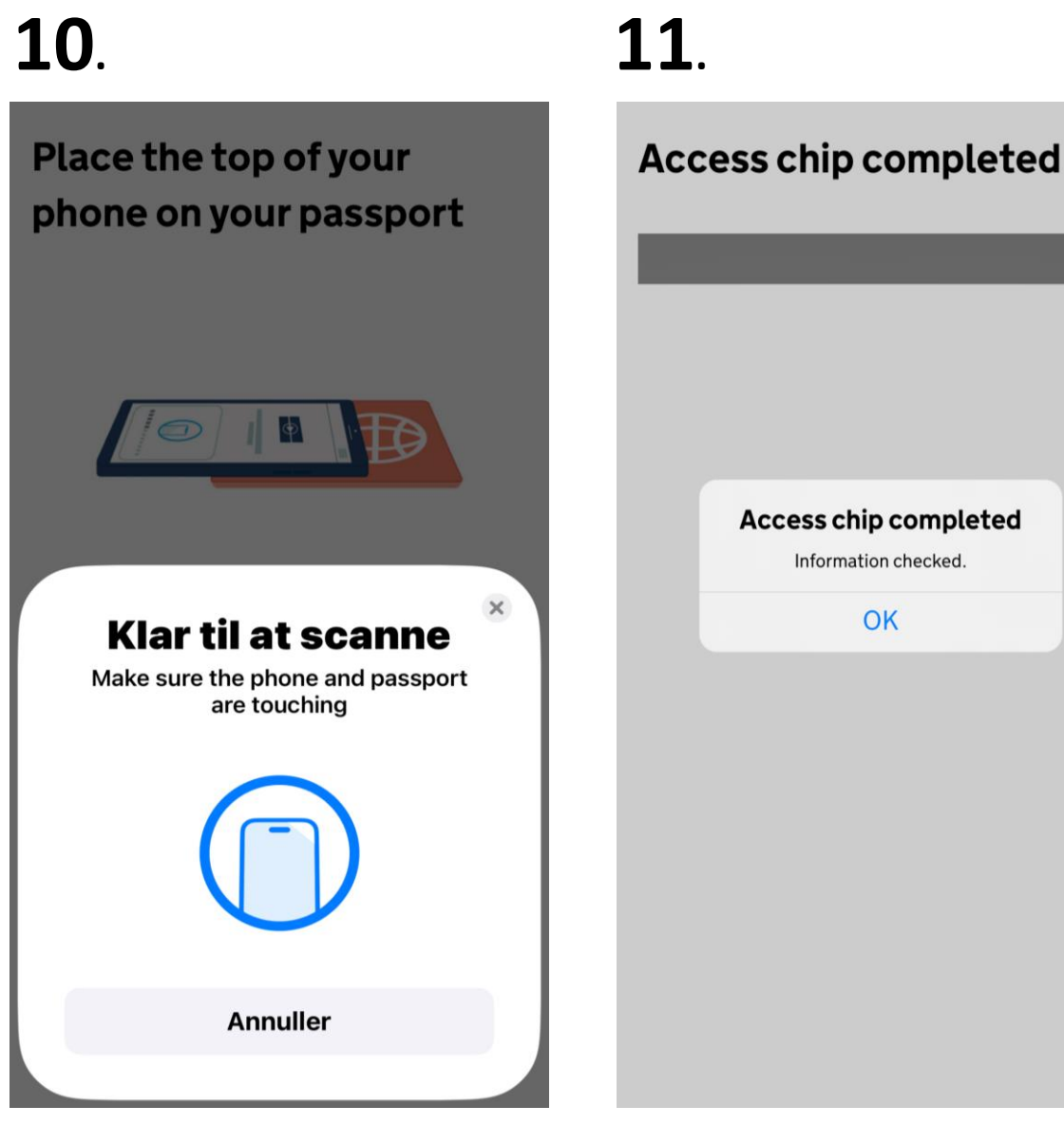

# **12**.

Scan your face with your phone's camera

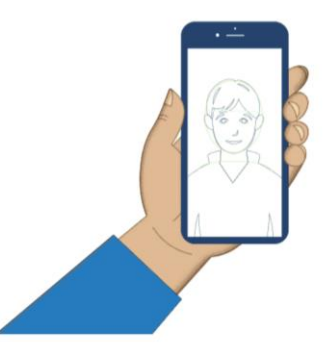

Next, we will use your phone's camera to check if you are a real person.

Make sure you are in a well lit room and remove any face coverings.

If you are applying for someone else, you need to scan their face - not yours.

Find out more

Scan face

# Albatros travel

13.

När ansiktet är skannat, så trycker du på ´OK´.

#### 14.

Nu ska du ta ett foto av dig själv. Fotot ska tas precis framför ansiktet. Tryck på 'Continue'.

#### 15.

Se exempel på, hur fotot ska se ut. Ljus eller vit bakgrund & inga föremål i baggrunden. Ansiktet och axlar ska vara synliga. Tryck 'Next' Scan your face with your phone's camera

13.

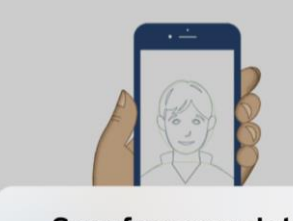

Scan face completed Face scanned successfully.

#### OK

Next, we will use your phone's camera to check if you are a real person.

Make sure you are in a well lit room and remove any face coverings.

If you are applying for someone else, you need to scan their face - not yours.

#### Find out more

Scan face

Take your photo

14

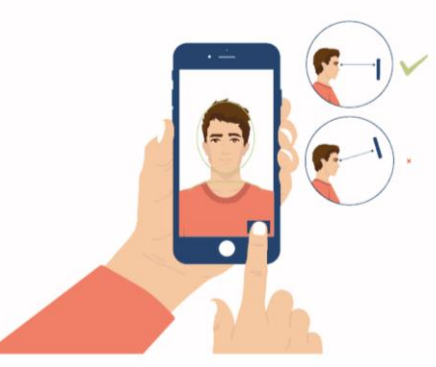

This is to confirm your identity.

You might need to try a few times to take a photo that meets the requirements.

# **15**.

#### Before you continue

Make sure you have:

- a plain light background, for example, a white wall
- no objects or people behind you

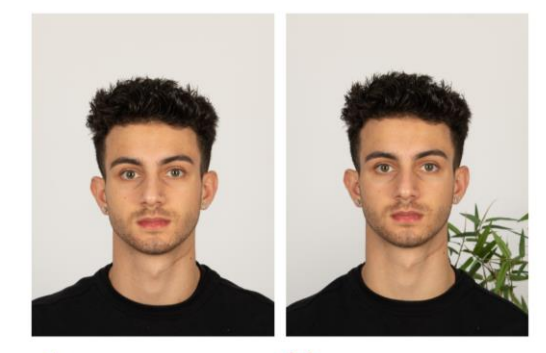

Plain light
 background

X Object in background

Your head and shoulders must be visible.

Continue

Next

# Albatros travel

16.

Om fotot inte blir godkänt, så står det 'Take another photo' och du ska trycka på 'Retake' och ta ett nytt foto.

#### 17.

När fotot blir godkänt, säger den, att ditt foto är godkänt. Tryck därefter på 'Use this photo'.

#### 18.

Fyll i din adress, stad och Land, därefter 'Continue'

#### Take another photo

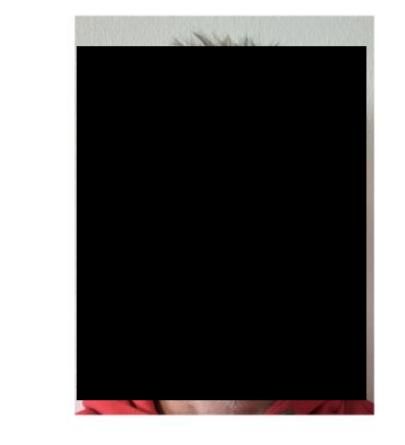

Our automated checks suggest your photo does not meet the requirements.

Make sure:

16.

- you are in even lighting
- there are no reflections or shadows on your face

We recommend taking a new photo as this one may be rejected.

Retake

# **17**.

Your photo meets our requirement

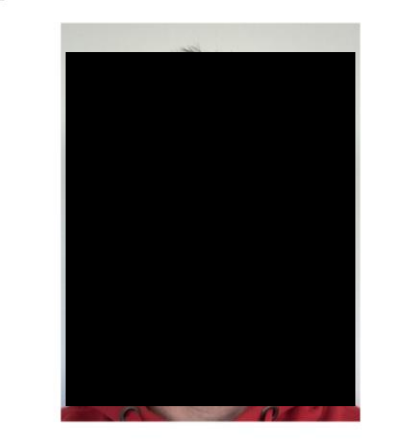

Retake

Use this photo

# **18**.

#### **Home address**

Provide the address where you live most of the time.

| Address line 1 |  |
|----------------|--|
|----------------|--|

#### Address line 2 (optional)

Address line 3 (optional)

Town or city

| Postcode or zip code (optional) |  |
|---------------------------------|--|
|---------------------------------|--|

Country 🗸

Continue

## Albatros travel

# **19**.

19.

Här berättar appen vilken nationalitet du är, utifråm skanningen av ditt pass.

20.

Är du arbetande, så väljer du 'Yes, I have a job' och fyller i vad du arbetar med. Är du inte arbetande, så väljer du 'No, I don't have a job' och därefter 'Continue'

#### 21.

Är du tidigare straffad, Yes/Ja eller No/Nej. Därefter ´Continue´

#### Your nationalities

Scanned from your passport: **Denmark - DNK** 

Add any other nationalities you have, including any you have had in the past.

Continue

+ Add another nationality

#### Do you have a job?

This includes if you are self-employed.

Continue

Yes, I have a job

20.

No, I do not have a job

## **21**.

# Have you ever had a criminal conviction?

Include convictions from any country.

You do not need to tell us about convictions for activities that are legal in the UK, for example trade union membership or same-sex relationships.

Continue

Yes

No

# Albatros travel

# **22**.

#### 22.

Har du någonsin varit involverad i eller misstänkt för något av följande? Krigsbrott, terrorism eller extremistiska grupper? Yes/Ja eller No/Nej. Tryck därefter på ´Continue´

#### 23. / 24.

Kontrollera att all upplyst information är korrekt. Ska det ändras något, så trycker du på 'Change' och ändrar fältet, annars trycker du på 'Continue'.

#### Have you ever been involved in, or suspected of, any of the following?

- war crimes, genocide or crimes against humanity
- terrorism including support for, or membership of, terrorist groups
- supporting extremist groups or expressing extremist views

Yes
No
Continue

## **23**.

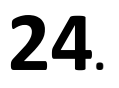

#### **Check your answers**

Check your answers carefully before you continue. You will not be able to change your answers after you submit your application.

# ETA application for **Ditt Namn**

Email
Din emailadress
Phone number Change
Ditt telefonnummer
Home address Change
Adress
Stad
Land

| Other Nationalities                                | Change |
|----------------------------------------------------|--------|
| Din Nationalitet                                   |        |
| dop                                                | Change |
| Ditt Jobb                                          |        |
| <b>Criminal convictions</b>                        | Change |
| None                                               |        |
| Involvement in war crimes,<br>terrorism, extremism | Change |
| No                                                 |        |

## Albatros travel

# **25**.

#### 25.

Du har nu godkänt, att alla upplysningar är korrekta. Ansökan kan bli avvisad om det inte är korrekt. Du kan inte ändra dina svar, när du väl trycker på 'Continue to payment'

26.

Om du är Svensk, så betalas ETA:n i EUR. Priset är 12.59 euro. Tryck 'Continue to payment' för att betala.

#### Declaration

By sending this application, you confirm that, to the best of your knowledge, the information you have given is correct.

If you have given any false information:

your application can be refused

- you may be prosecuted
- you may be banned from the UK

If you are applying on behalf of someone else you must have confirmed with them that the application is complete and correct.

You cannot change your answers once you continue.

#### Your payment

26.

Because you are applying from Denmark, you will need to pay for your application in euros (EUR).

Your application will cost 12.59 euros.

This includes fees for currency conversion.

Choose a different country

# **27**.

#### **Enter payment details**

Total amount 12.59 euros (EUR)

#### Buy with 🗯 Pay

OR

#### Pay by card

27. Välj antingen att betala med ´Apple Pay´ eller med kreditkort.

Continue to payment

Continue to payment

V

## Albatros travel

# **28**.

Card holder name

**29**.

Country

Address

Town or city

**Billing address** 

Address line 2 (optional)

Address line 3 (optional)

Postcode or zip code

By confirming the payment details you

Confirm payment

are also submitting your application.

# **30**.

### Application submitted

Your ETA reference number: Dit reference nr.

You have submitted your ETA application.

We have sent you a confirmation email to

If you do not receive this email, check your spam folder.

#### What happens next

We will send you an email when we have made a decision on your ETA. Allow up to 3 working days (Monday to Friday) to get a decision, but it may arrive much sooner. You can now close the app.

Apply for someone else

Done

Fyll i namn på kortet, kortnummer, utlöpsdatum/år och din 3 siffriga kod. 29. Bekräfta att din faktureringsadress är korrekt, innan du bekräftar betalningen. Tryck på

**Confirm** payment

# Name on card

#### 30.

Din ansökan är nu inskickad med ditt ETA referensnummer och det har skickats ett mail till dig.

Det kan gå upp till 3 arbetsdagar innan du får svar på ansökningen. Tryck 'Done' för att avsluta

## Albatros travel

När din ETA är godkänd kommer du att motta en email. Där kommer att stå ett startdatum och ett utlöpsdatum för din ETA.

Du kan resa till Storbritannien så månge gånger du vill, intill din ETA utlöper. Du ska inte bekymra dig om ditt fulla namn inte är med i denna email. Det ska endast matcha ditt namn i den första linjen av den maskinläsbara zonen (MRZ) i ditt pass.

Du behöver endast ditt pass.

Du behöver inte att printa eller visa denna bekräftelse email.

Du ska genom en gränskontroll när du ankommer.

Din ETA är knuten till ditt pass. Om du får ett nytt pass, ska du ansöka om en ny ETA för att resa till Storbritannien.

Din ETA ger dig möjlighet att befinna dig i Storbritannien i 6 månader.

Du kan också använda en ETA, till att resa genom Storbritannien i transit.